## Configurazione del trunking ISL tra gli switch Catalyst con software CatOS e Cisco IOS

### Sommario

Introduzione **Prerequisiti** Requisiti Componenti usati Nozioni di base Note importanti Convenzioni Configurazione Esempio di rete Configurazioni Verifica Comandi show Risoluzione dei problemi Lo switch non accetta una modifica della VLAN nativa su una porta trunk perché la porta non è 802.1Q Informazioni correlate

### **Introduzione**

In questo documento vengono fornite configurazioni di esempio per il trunking ISL (Inter-Switch Link) tra uno switch Cisco Catalyst 5000 con software Catalyst OS (CatOS) e uno switch Catalyst 6500 con software di sistema Cisco IOS®. Per ottenere gli stessi risultati, è possibile utilizzare uno qualsiasi di questi switch in questo scenario:

- Qualsiasi switch Catalyst serie 4500/4000, 5500/5000 o 6500/6000 con CatOS
- Qualsiasi switch Catalyst serie 4500/4000 o Catalyst 6500/6000 con software di sistema Cisco IOS

### **Prerequisiti**

#### Requisiti

Nessun requisito specifico previsto per questo documento.

### Componenti usati

Le informazioni fornite in questo documento si basano sulle seguenti versioni software e hardware:

- Switch Catalyst 5000 con software CatOS 6.1(1)
- Switch Catalyst 6509 con software Cisco IOS versione 12.1(4)E1

Le informazioni discusse in questo documento fanno riferimento a dispositivi usati in uno specifico ambiente di emulazione. Per i dettagli sull'ambiente lab, vedere la sezione <u>Diagramma reticolare</u> di questo documento. valutare attentamente eventuali conseguenze derivanti dall'uso dei comandi o delle configurazioni di rete. Le configurazioni su tutti i dispositivi sono state cancellate con i comandi **clear config all** e **write erase** per garantire una configurazione predefinita.

#### Nozioni di base

Il trunking è un modo per trasportare il traffico da diverse VLAN su un collegamento point-to-point tra due dispositivi. Di seguito sono riportati due modi in cui è possibile implementare il trunking Ethernet:

- ISL (un protocollo proprietario Cisco)
- IEEE 802.1Q (uno standard IEEE)

Questo documento include solo i file di configurazione degli switch e l'output dei relativi comandi **show di** esempio. Per i dettagli su come configurare un trunk ISL tra switch Catalyst, fare riferimento a questi documenti:

- Configurazione dei trunk VLAN sulle porte Fast Ethernet e Gigabit Ethernet (Catalyst 5000)
- Sezione <u>Descrizione dei VLAN Trunk</u> in <u>Configurazione delle interfacce Ethernet di layer 2</u> (switch Catalyst serie 6500/6000 con software Cisco IOS)
- Sezione *Descrizione dei VLAN Trunk* in <u>Configurazione delle interfacce Ethernet di layer 2</u> (switch Catalyst serie 4500/4000 con software Cisco IOS)

#### Note importanti

- Gli switch Catalyst serie 4500/4000 (che includono Catalyst 2948G e Catalyst 2980G) con CatOS supportano solo il trunking 802.1Q. Questi switch non supportano il trunking ISL.
- Per impostazione predefinita, sugli switch Catalyst 4000 con Supervisor Engine II+ o versioni successive è in esecuzione il software Cisco IOS. Questi switch supportano le modalità trunking ISL e 802.1Q su tutte le interfacce, ad eccezione delle porte Gigabit di blocco sui moduli WS-X4418-GB e S-X4412-2GB-T. In questi casi, gli switch supportano solo il trunking 802.1Q. Le porte da 3 a 18 bloccano le porte Gigabit sul modulo WS-X4418-GB. Le porte da 1 a 12 bloccano le porte Gigabit sul modulo WS-X4412-2GB-T. Il termine "porta bloccante" significa che la connessione della porta al backplane è sovrascritta.
- Qualsiasi porta Ethernet su uno switch Catalyst serie 6500/6000 supporta l'incapsulamento 802.1Q e ISL.
- Basate sul modulo, le porte Catalyst 5000 con supporto per trunk supportano solo l'incapsulamento ISL o supportano sia ISL che 802.1Q. Il modo migliore per determinare i tipi di incapsulamento supportati è usare il comando **show port capabilities**. L'output del comando indica esplicitamente la capacità di trunking, come mostrato nell'esempio:

| show | port | capabilities 3 |
|------|------|----------------|
|      |      | WS-X5225R      |
|      |      | 3/1            |
|      |      | 10/100BaseTX   |
|      | show | show port      |

```
Speedauto,10,100Duplexhalf,fullTrunk encap type802.1Q, ISL!--- This particular port supports both 802.1Q and ISL. Trunk modeon,off,desirable,auto,nonegotiate Channel 3/1-2,3/1-4 Broadcast suppression percentage(0-100) Flow control receive-(off,on),send-(off,on) Security yes Membership static,dynamic Faststart yes QOS scheduling rx-(none),tx-(none) CoS rewrite yes ToS rewrite IP-PrecedenceRewrite no UDLD yes AuxiliaryVlan 1..1000,1025..4094,untagged,dot1p,none SPANsource,destination
```

 Assicurarsi che le modalità di trunking corrispondano sul collegamento trunk. Se si configura un lato del collegamento come ISL trunk, è necessario configurare l'altro lato del collegamento come ISL. Analogamente, se si configura un lato del collegamento come 802.1Q, è necessario configurare l'altro lato del collegamento come 802.1Q.

#### **Convenzioni**

Per ulteriori informazioni sulle convenzioni usate, consultare il documento <u>Cisco sulle convenzioni</u> nei suggerimenti tecnici.

### **Configurazione**

In questa sezione vengono presentate le informazioni necessarie per configurare le funzionalità descritte più avanti nel documento.

**Nota:** per ulteriori informazioni sui comandi menzionati in questo documento, usare lo <u>strumento di</u> <u>ricerca</u> dei comandi (solo utenti <u>registrati</u>).

#### Esempio di rete

Nel documento viene usata questa impostazione di rete:

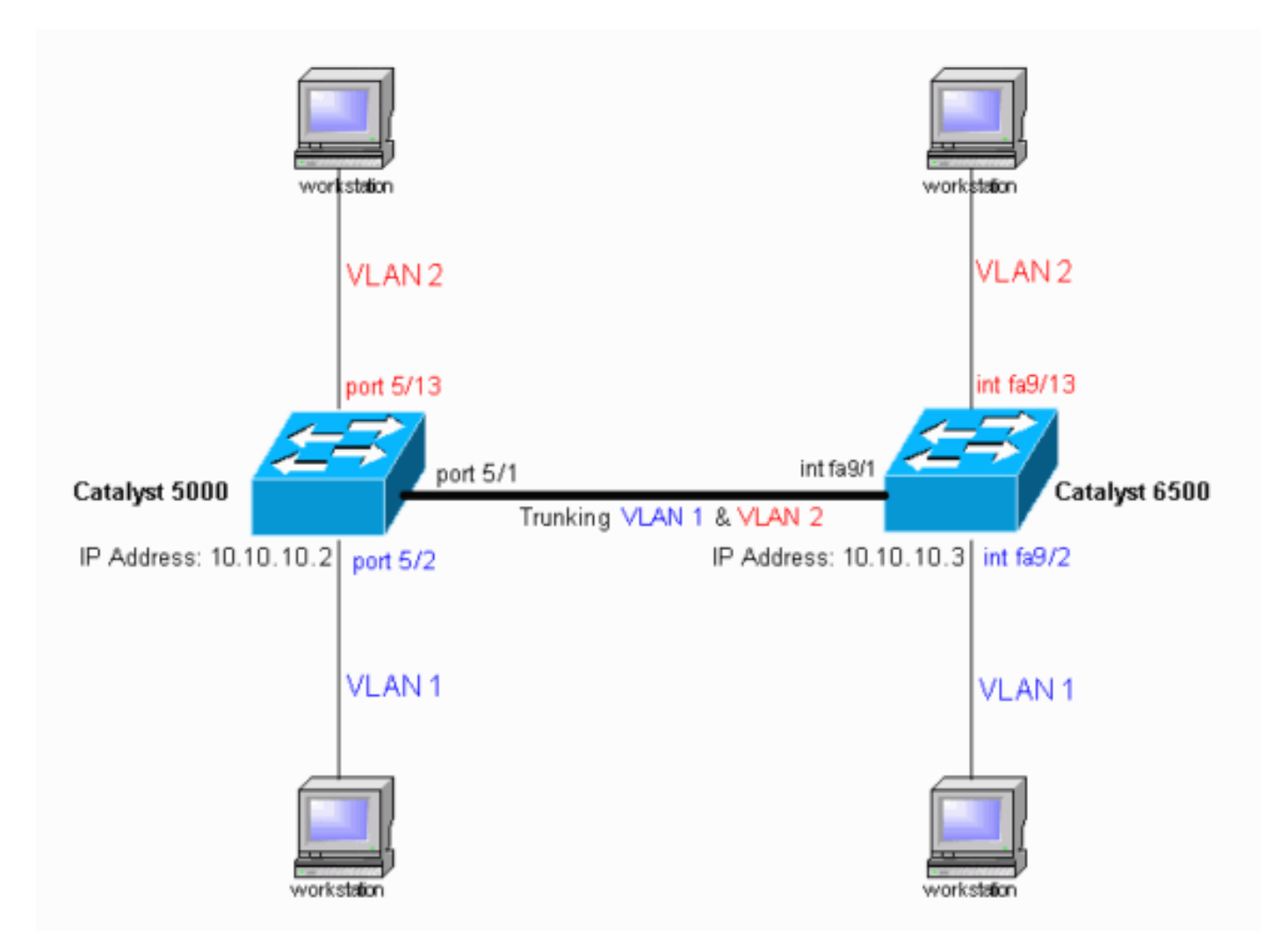

#### **Configurazioni**

Nel documento vengono usate queste configurazioni:

- <u>Catalyst 5000 switch</u>
- <u>Catalyst 6500 switch</u>

**Nota:** questo documento visualizza commenti e spiegazioni in corsivo blu all'interno delle configurazioni.

| Catalyst 5000 Switch                             |  |  |  |  |  |
|--------------------------------------------------|--|--|--|--|--|
|                                                  |  |  |  |  |  |
| <pre>#version 6.1(1)</pre>                       |  |  |  |  |  |
|                                                  |  |  |  |  |  |
| set option fddi-user-pri enabled                 |  |  |  |  |  |
| set password \$2\$h/BN\$i3S54iNvIXknFelh6gOve0   |  |  |  |  |  |
| set enablepass \$2\$DpAu\$/mw1ZxL5I8ymR.yn85ovB/ |  |  |  |  |  |
| !                                                |  |  |  |  |  |
| #errordetection                                  |  |  |  |  |  |
| set errordetection portcounter enable            |  |  |  |  |  |
| !                                                |  |  |  |  |  |
| #system                                          |  |  |  |  |  |
| set system name cat5000                          |  |  |  |  |  |
| !                                                |  |  |  |  |  |
| #frame distribution method                       |  |  |  |  |  |
| set port channel all distribution mac both       |  |  |  |  |  |
| !                                                |  |  |  |  |  |
| #vtp                                             |  |  |  |  |  |

```
!--- In the example, the VLAN Trunk Protocol (VTP) mode
is set to be transparent. !--- Use your network as a
basis to set the VTP mode. set vtp mode transparent
!--- For details on VTP, refer to Configuring VTP. set
vlan 1 name default type ethernet mtu 1500 said 100001
state active set vlan 1002 name fddi-default type fddi
mtu 1500 said 101002 state active set vlan 1004 name
fddinet-default type fddinet mtu 1500 said 101004 state
active stp ieee set vlan 1005 name trnet-default type
trbrf mtu 1500 said 101005 state active stp ibm set vlan
2
set vlan 1003 name token-ring-default type trcrf mtu
1500 said 101003 state acti
ve mode srb aremaxhop 7 stemaxhop 7 backupcrf off
#ip
!--- This is the IP address that is used for management.
set interface sc0 1 10.10.10.2/255.255.255.0
10.10.10.255 ! #set boot command set boot config-
register 0x10f set boot system flash bootflash:cat5000-
sup3.6-1-1.bin
!
#mls
set mls nde disable
# default port status is enable
1
#module 1 : 0-port Supervisor III
#module 2 empty
#module 3 : 9-port Gigabit Ethernet
#module 4 : 24-port 10/100BaseTX Ethernet
#module 5 : 24-port 10/100BaseTX Ethernet
!--- Ports 5/13-24 have been assigned to VLAN 2. set
vlan 2 5/13-24
!--- The ISL trunking mode is set to "on". !--- Use your
network and requirements as a basis to set the trunking
mode. set trunk 5/1 on isl 1-1005
!--- For details on different trunking modes, refer to
!--- Configuring VLAN Trunks on Fast Ethernet and
Gigabit Ethernet Ports. !--- PortFast has been enabled
on the ports that are connected to the workstations. set
spantree portfast 5/2-24 enable
!--- For details on why to enable PortFast, refer to !--
- Using PortFast and Other Commands to Fix Workstation
Startup Connectivity Delays. end
Catalyst 6500 Switch
Current configuration : 4207 bytes
version 12.1
service timestamps debug uptime
service timestamps log uptime
no service password-encryption
1
hostname cat6000
!
```

boot buffersize 126968 boot bootldr bootflash:c6msfc-boot-mz.121-4.E1.bin no logging console !--- The example uses the privileged mode password. enable password mysecret 1 redundancy main-cpu auto-sync standard ip subnet-zero no ip domain-lookup 1 ip cef cns event-service server ! interface gigabitethernet1/1 no ip address shutdown interface gigabitethernet1/2 no ip address shutdown interface fastethernet9/1 no ip address !--- Issue the switchport command once, without any keywords, !--- in order to configure the interface as a Layer 2 (L2) port for the Catalyst 6500. !--- For details, refer to Configuring Layer 2 Ethernet Interfaces (Catalyst 6500). !--- On a Catalyst 4000 switch that runs Cisco IOS Software, all ports are !---L2 ports by default. If there is no change to the default configuration, !--- you do not need to issue the switchport command. !--- For details, refer to Configuring Layer 2 Ethernet Interfaces (Catalyst 4000). switchport !--- Configure trunk encapsulation as ISL. switchport trunk encapsulation isl !--- Enable trunking on the interface. switchport mode trunk 1 !--- Interfaces Fast Ethernet 9/2 through 9/24 are configured to be in access mode. !--- For details, refer to the "Layer 2 Interface Modes" section of !---Configuring Layer 2 Ethernet Interfaces. interface fastethernet9/2 no ip address switchport switchport mode access interface fastethernet9/3 no ip address switchport switchport mode access 1 !--- Output suppressed. ! interface fastethernet9/11 no ip address switchport switchport mode access 1 interface fastethernet9/12

```
no ip address
 switchport
 switchport mode access
1
!--- Interfaces Fast Ethernet 9/13 through 9/24 are
placed in VLAN 2. interface fastethernet9/13
no ip address
switchport
 switchport access vlan 2
switchport mode access
!
interface fastethernet9/14
no ip address
switchport
switchport access vlan 2
switchport mode access
!
!--- Output suppressed. ! interface fastethernet9/23
no ip address
 switchport
 switchport access vlan 2
 switchport mode access
interface fastethernet9/24
no ip address
switchport
 switchport access vlan 2
switchport mode access
!
interface fastethernet9/25
no ip address
shutdown
!
!--- Output suppressed. ! interface fastethernet9/48 no
ip address shutdown ! interface vlan1
!--- This is the IP address that is used for management.
ip address 10.10.10.3 255.255.255.0
!
ip classless
no ip http server
1
!
1
line con 0
transport input none
line vty 0 4
!--- This example uses the Telnet password. password
mysecret
login
!
end
```

**Nota:** se si assegna un'interfaccia a una VLAN non esistente, l'interfaccia viene chiusa finché non si crea la VLAN nel database VLAN. Per ulteriori informazioni, consultare la sezione <u>Creazione o</u> <u>modifica di una VLAN Ethernet</u> in <u>Configurazione delle VLAN</u>.

### **Verifica**

**Comandi show** 

Per verificare che la configurazione funzioni correttamente, consultare questa sezione.

Lo <u>strumento Output Interpreter</u> (solo utenti <u>registrati</u>) (OIT) supporta alcuni comandi **show**. Usare l'OIT per visualizzare un'analisi dell'output del comando **show**.

Switch Catalyst 5000 o Catalyst 6000 con CatOS

• show port capabilities *module/port*: utilizzare questo comando per verificare se la porta è in grado di eseguire il trunking.

| at5000> (enab                                                                                                    | le) <b>show p</b>                                                                         | ort capabii                                                                                                    |                                                              |                                                                     |                                                                                         |                                                                                  |                                                               |                     |
|----------------------------------------------------------------------------------------------------|-------------------------------------------------------------------------------------------|----------------------------------------------------------------------------------------------------|--------------------------------------------------------------|---------------------------------------------------------------------|-----------------------------------------------------------------------------------------|----------------------------------------------------------------------------------|---------------------------------------------------------------|---------------------|
| lodel                                                                                                    | _                                                                                         | WS-X5234                                                                                                    |                                                              |                                                                     |                                                                                         |                                                                                  |                                                               |                     |
| ort                                                                                                    |                                                                                           | 5/1                                                                                                    |                                                              |                                                                     |                                                                                         |                                                                                  |                                                               |                     |
| 'ype                                                                                                    |                                                                                           | 10/100Base                                                                                                    | eTX                                                          |                                                                     |                                                                                         |                                                                                  |                                                               |                     |
| peed                                                                                                    |                                                                                           | auto,10,10                                                                                                    | 00                                                           |                                                                     |                                                                                         |                                                                                  |                                                               |                     |
| uplex                                                                                                    |                                                                                           | half,full                                                                                                    |                                                              |                                                                     |                                                                                         |                                                                                  |                                                               |                     |
| 'runk encap ty                                                                                                    | ре                                                                                        | 802.1Q,ISI                                                                                                    | ն                                                            |                                                                     |                                                                                         |                                                                                  |                                                               |                     |
| runk mode                                                                                                    |                                                                                           | on, off, des                                                                                                    | sirable,                                                     | auto, non                                                           | egotiat                                                                                 | e                                                                                |                                                               |                     |
| hannel                                                                                                    |                                                                                           | 5/1-2,5/1-                                                                                                    | -4                                                           |                                                                     |                                                                                         |                                                                                  |                                                               |                     |
| roadcast supp                                                                                                    | ression                                                                                   | percentage                                                                                                    | e(0-100)                                                     |                                                                     |                                                                                         |                                                                                  |                                                               |                     |
| low control                                                                                                    |                                                                                           | receive-(c                                                                                                    | off,on),                                                     | send-(of                                                            | f,on)                                                                                   |                                                                                  |                                                               |                     |
| ecurity                                                                                                    |                                                                                           | yes                                                                                                    |                                                              |                                                                     |                                                                                         |                                                                                  |                                                               |                     |
| lembership                                                                                                    |                                                                                           | static,dyr                                                                                                    | namic                                                        |                                                                     |                                                                                         |                                                                                  |                                                               |                     |
| ast start                                                                                                    |                                                                                           | yes                                                                                                    |                                                              |                                                                     |                                                                                         |                                                                                  |                                                               |                     |
| OS scheduling                                                                                                    |                                                                                           | rx-(none),                                                                                                    | ,TX(lq4t                                                     | .)                                                                  |                                                                                         |                                                                                  |                                                               |                     |
| Os rewrite                                                                                                    |                                                                                           | yes                                                                                                    |                                                              |                                                                     |                                                                                         |                                                                                  |                                                               |                     |
| 'oS rewrite                                                                                                    |                                                                                           | IP-Precede                                                                                                    | ence                                                         |                                                                     |                                                                                         |                                                                                  |                                                               |                     |
|                                                                                                    |                                                                                           | VAC                                                                                                    |                                                              |                                                                     |                                                                                         |                                                                                  |                                                               |                     |
| ewrite                                                                                                    |                                                                                           | усь                                                                                                    |                                                              |                                                                     |                                                                                         |                                                                                  |                                                               |                     |
| ewrite<br>DLD                                                                                                    |                                                                                           | yes                                                                                                    |                                                              |                                                                     |                                                                                         |                                                                                  |                                                               |                     |
| ewrite<br>DLD<br>uxiliaryVlan                                                                                                    |                                                                                           | yes<br>11000,10                                                                                                    | 025409                                                       | 4,untagg                                                            | ed,dot1                                                                                 | p,none                                                                           |                                                               |                     |
| ewrite<br>DLD<br>uxiliaryVlan<br>PAN                                                                                                    | dule/port a                                                                               | yes<br>yes<br>11000,10<br>source,des                                                                                   | 025409<br>stinatio                                           | 4,untagg<br>n<br><b>ostra lo</b>                                    | ed,dot1<br>stato di                                                                     | p,none                                                                           | ta sne                                                        | cifica e            |
| ewrite<br>DLD<br>DuxiliaryVlan<br>PAN<br>S <b>how port <i>mot</i></b><br>at5000> (enab<br>Port Name                                                                                                    | <i>dule/port</i> : q<br>le) <b>show p</b> o                                               | yes<br>11000,10<br>source,des<br>uesto com<br>ort 5/1<br>Status                                                        | 025409<br>stinatic<br>nando m<br>Vlan                        | 4,untagg<br>on<br><b>iostra lo</b><br>Lev                           | ed,dot1<br><b>stato d</b><br>el Dup                                                     | p,none<br><b>i una por</b><br>lex Spee                                           | <b>ta spe</b><br>d Type                                       | cifica e            |
| ewrite<br>DLD<br>uxiliaryVlan<br>PAN<br>show port mou<br>at5000> (enab<br>Port Name<br>                                                                                                    | <i>dule/port</i> .q<br>le) show po                                                        | yes<br>yes<br>11000,10<br>source,des<br><b>Uesto com</b><br>ort 5/1<br>Status<br>connected                             | 025409<br>stinatio<br><b>nando m</b><br>Vlan<br><b>trunk</b> | 4, untagg<br>n<br><b>Iostra Io</b><br>Lev<br><b></b>                | ed,dot1<br><b>Stato d</b><br>el Dup<br><br>mal a-f                                      | p,none<br>i <b>una por</b><br>lex Spee<br><b></b><br><b>ull a-10</b>             | ta spe<br>d Type<br><br>0 10/10                               | Cifica e            |
| ewrite<br>DLD<br>DuxiliaryVlan<br>PAN<br>show port mod<br>at5000> (enab<br>oort Name<br><br>5/1<br>Port Auxiliar                                                                                                    | d <b>ule/port: q</b><br>le) <b>show po</b><br><br>yVlan AuxVl                             | yes<br>yes<br>11000,10<br>source,des<br>uesto com<br>ort 5/1<br>Status<br>connected                                    | 025409<br>stinatio<br>mando m<br>Vlan<br><br>trunk           | 4,untagg<br>n<br>Iostra lo<br>Lev                                   | ed,dot1<br>stato d<br>el Dup<br><br>mal a-f                                             | p,none<br>i una por<br>lex Spee<br><br>ull a-10                                  | ta spe<br>d Type<br><br>0 10/10                               | Cifica e            |
| ewrite<br>DLD<br>AuxiliaryVlan<br>PPAN<br>show port mou<br>at5000> (enab<br>Port Name<br><br>5/1<br>Port Auxiliar<br><br>5/1 none                                                                                     | dule/port. q<br>le) show po<br><br>yVlan AuxVI<br>none                                    | yes<br>yes<br>11000,10<br>source,des<br><b>uesto com</b><br>ort 5/1<br>Status<br>connected                             | 025409<br>stinatio<br><b>nando m</b><br>Vlan<br><b>trunk</b> | 4, untagg<br>n<br><b>Iostra Io</b><br>Lev<br><b>nor</b>             | ed,dot1<br><b>stato d</b> i<br>el Dup<br><br>mal a-f                                    | p,none<br>i <b>una por</b><br>lex Spee<br><br><b>ull a-10</b>                    | ta spe<br>d Type<br><br>0 10/10                               | cifica e            |
| ewrite<br>DLD<br>DuxiliaryVlan<br>PPAN<br>show port mou<br>at5000> (enab<br>Port Name<br><br>5/1<br>Port Auxiliar<br>5/1 none                                                                                         | <b>Jule/port.q</b><br>le) <b>show po</b><br>yVlan AuxVI<br>none<br>Violation              | yes<br>yes<br>11000,10<br>source,des<br><b>Uesto com</b><br>ort 5/1<br>Status<br>connected<br>lan-Status<br>Shutdown-7 | 025409<br>stinatio<br>Mando M<br>Vlan<br><br>trunk           | 4, untagg<br>on<br><b>Iostra lo</b><br>Lev<br><b>nor</b>            | ed,dot1<br><b>stato d</b> i<br>el Dup<br><br><b>mal a-f</b>                             | p,none<br>i <b>una por</b><br>lex Spee<br><br><b>ull a-10</b><br>Trap            | ta spe<br>d Type<br><br>0 10/10                               | Cifica e<br>OBaseti |
| ewrite<br>DLD<br>uxiliaryVlan<br>PAN<br>show port mod<br>at5000> (enab<br>ort Name<br><br>5/1<br>Port Auxiliar<br><br>5/1 none                                                                                        | Jule/port. q<br>le) show po<br><br>yVlan AuxVI<br><br>none<br>Violation<br><br>shutdown   | yes<br>yes<br>11000,10<br>source,des<br>uesto com<br>ort 5/1<br>Status<br>connected<br>lan-Status<br>Shutdown-T        | 025409<br>stinatio<br>Mando m<br><br>trunk                   | e-Time Ma                                                           | ed,dot1<br><b>stato d</b> i<br>el Dup<br><br><b>mal a-f</b><br>x-Addr<br><br>1          | p,none<br>i una por<br>lex Spee<br><br>ull a-10<br>Trap<br><br>disabled          | ta spe<br>d Type<br><br>0 10/10<br>IfInde                     | cifica e<br>00BaseT |
| ewrite<br>DLD<br>AuxiliaryVlan<br>PAN<br><b>show port</b> more<br>at5000> (enab<br>Port Name<br><br><b>5/1</b><br>Port Auxiliar<br><br><b>5</b> /1 none<br>Port Security<br><br><b>5</b> /1 disabled<br>Port Num-Addr | Jule/port. q<br>le) show po<br>yVlan AuxVI<br>none<br>Violation<br>shutdown<br>Secure-Sro | yes<br>yes<br>11000,10<br>source,des<br><b>uesto com</b><br>ort 5/1<br>Status<br>connected<br>lan-Status<br>Shutdown-T | 025409<br>stinatio<br>Nando m<br>Vlan<br>trunk               | 4, untagg<br>on<br>Iostra lo<br>Lev<br><br>nor<br><br>0<br>Last-Src | ed,dot1<br><b>stato d</b> i<br>el Dup<br><br><b>mal a-f</b><br>x-Addr<br><br>1<br>-Addr | p,none<br>i una por<br>lex Spee<br><br>ull a-10<br>Trap<br>disabled<br>Shutd     | ta spe<br>d Type<br><br>0 10/10<br>IfInde<br><br>6            | cifica e<br>        |
| ewrite<br>DLD<br>AuxiliaryVlan<br>PPAN<br><b>show port mou</b><br>at5000> (enab<br>Port Name<br><br><b>5/1</b><br>Port Auxiliar<br><br>5/1 none<br>Port Security<br><br>5/1 disabled<br>Port Num-Addr<br>             | Jule/port. q<br>le) show po<br><br>yVlan AuxVl<br><br>none<br>Violation<br>               | yes<br>yes<br>11000,10<br>source,des<br>uesto com<br>ort 5/1<br>Status<br>connected<br>lan-Status<br>Shutdown-T        | 025409<br>stinatio<br>Nando m<br>Vlan<br>trunk               | e-Time Ma                                                           | ed,dot1<br>stato di<br>el Dup<br>mal a-f<br>x-Addr<br>1<br>-Addr                        | p,none<br>i una por<br>lex Spee<br><br>ull a-10<br>Trap<br>disabled<br>Shutd<br> | ta spe<br>d Type<br><br>0 10/10<br>IfInde<br><br>6<br>own/Tir | cifica e            |

del trunking.

| 5/1                               | 1-1005                 |               |          |             |  |  |  |
|-----------------------------------|------------------------|---------------|----------|-------------|--|--|--|
| Port                              | Vlans allowed on trunk |               |          |             |  |  |  |
| 5/1                               | on                     | isl           | trunking | 1           |  |  |  |
|                                   |                        |               |          |             |  |  |  |
| Port                              | Mode                   | Encapsulation | Status   | Native vlan |  |  |  |
| * - indicates vtp domain mismatch |                        |               |          |             |  |  |  |
| cat5000>                          | (enable) <b>show</b>   | trunk         |          |             |  |  |  |

| <br>5/1 | 1-2                                                    |
|---------|--------------------------------------------------------|
| Port    | Vlans in spanning tree forwarding state and not pruned |
| 5/1     | 1-2                                                    |
| Port    | Vlans allowed and active in management domain          |

• **show vtp domain**: utilizzare questo comando per controllare le informazioni VTP. cat5000> (enable) **show vtp domain** Domain Name Domain Index VTP Version Local Mode Password

|             |      |            | :          | L          | 2             | Transparent | - |  |
|-------------|------|------------|------------|------------|---------------|-------------|---|--|
| Vlan-count  | Max- | vlan-stora | age Config | g Revision | Notifications |             |   |  |
| 6           | 1023 |            | 0          |            | disabled      |             |   |  |
| Last Update | er   | V2 Mode    | Pruning    | PruneElig  | ible on Vlans |             |   |  |
| 10.10.10.2  |      | disabled   | disabled   | 2-1000     |               |             |   |  |

Switch Catalyst 6500/6000 o Catalyst 4500/4000 con software Cisco IOS

 show interfaces interface\_type module/port trunk: questo comando indica se la porta è trunking.

cat6000#show interfaces fastethernet 9/1 trunk

| Port<br><b>Fa9/1</b> | Mode<br><b>on</b>              | Encapsulation<br><b>isl</b> | Status<br><b>trunking</b> | Native vlan<br><b>1</b> |
|----------------------|--------------------------------|-----------------------------|---------------------------|-------------------------|
| Port<br>Fa9/1        | Vlans allowed<br>1-1005        | d on trunk                  |                           |                         |
| Port<br>Fa9/1        | Vlans allowed<br>1-2,1002-1005 | d and active in             | management dor            | nain                    |
| Port<br>Fa9/1        | Vlans in spar<br>1-2,1002-1005 | nning tree forwa            | arding state an           | nd not pruned           |

• **show vlan**: questo comando fornisce informazioni sulle VLAN e sulle porte che appartengono a una VLAN specifica.

cat6000#**show vlan** 

| VLAN | Name               | Status | Ports                          |
|------|--------------------|--------|--------------------------------|
|      |                    |        |                                |
| 1    | default            | active | Fa9/2, Fa9/3, Fa9/4, Fa9/5     |
|      |                    |        | Fa9/6, Fa9/7, Fa9/8, Fa9/9     |
|      |                    |        | Fa9/10, Fa9/11, Fa9/12         |
| 2    | VLAN0002           | active | Fa9/13, Fa9/14, Fa9/15, Fa9/16 |
|      |                    |        | Fa9/17, Fa9/18, Fa9/19, Fa9/20 |
|      |                    |        | Fa9/21, Fa9/22, Fa9/23, Fa9/24 |
| 1002 | fddi-default       | active |                                |
| 1003 | token-ring-default | active |                                |
| 1004 | fddinet-default    | active |                                |
| 1005 | trnet-default      | active |                                |
| !    | Output suppressed. |        |                                |

**Nota:** vengono visualizzate solo le porte configurate come porte L2 non trunk. Per ulteriori informazioni, fare riferimento alla sezione <u>Configurazione delle interfacce Ethernet per lo switching</u> <u>di layer 2</u> in Configurazione delle interfacce Ethernet di layer 2.

### Risoluzione dei problemi

Utilizzare questa sezione per risolvere i problemi relativi alla configurazione.

# Lo switch non accetta una modifica della VLAN nativa su una porta trunk perché la porta non è 802.1Q

Il problema si verifica perché la porta trunk non supporta l'incapsulamento 802.1Q. Una VLAN nativa richiede il supporto 802.1Q su una porta. se la porta non è supportata dallo switch 802.1Q, non è possibile modificare la VLAN nativa.

Il supporto 802.1Q per il trunking è un fattore dipendente dall'hardware. Usare il comando **show port capabilities** per controllare il supporto 802.1Q. L'opzione encapsulation nell'output del comando **show port capabilities** specifica il supporto 802.1Q per il trunking.

### Informazioni correlate

- Supporto dei prodotti LAN
- Supporto della tecnologia di switching LAN
- Documentazione e supporto tecnico Cisco Systems